## Erste Schritte mit Zoom!

Zoom Video Communications ist ein US-amerikanisches Softwareunternehmen mit Sitz im kalifornischen San José, das Software für Videokonferenzen anbietet.

Mit dieser Software können Sie weltweit an Videokonferenzen teilnehmen. Voraussetzung hierfür ist, dass Sie die Software heruntergeladen und von dem Gastgeber der Konferenz einen "Beitrittslink", eine "Meeting-ID" und einen "Kenncode" erhalten haben.

Bei der Nutzung von Zoom entstehen keine Kosten.

Sie können auf dem PC, Laptop, Tablet oder Smartphone an einer Konferenz teilnehmen. Hier zeigen wir Ihnen die ersten Schritte für die Teilnahme an einer Videokonferenz (Zoom-Meeting)

(Der in dieser Anleitung genannten Beitrittslink, Meeting-ID und Kenncode ist ein Beispiel und kann nicht angeklickt werden!)

| 1   | Einladungs-E-Mail mit den Beitrittsdaten                                                                    |                                                     |  |
|-----|----------------------------------------------------------------------------------------------------|-----------------------------------------------------|--|
|     | Sie erhalten von dem Gastgeber vor der Veranstaltung eine Einladungs-E-Mail mit Datum und Uhrzeit für       |                                                     |  |
|     | das Zoom-Meeting, mit einem Beitrittslink, einer Meeting-ID ur                                              | nd einem Kenncode.                                  |  |
|     | Büro Senioren lädt Sie zu einem geplanten Zoom-Meeting ein.                                                 | Ein Beispiel einer Einladungs-E-Mail. Jedes         |  |
|     | Thema: Bùro Senioren's Zoom Meeting<br>Uhrzeit: 15.Feb2021 12:30 PM Amsterdam, Berlin, Rom, Stockholm, Wien | Zoom-Meeting hat seine eigenen                      |  |
|     | Zoom-Meeting beitreten<br>https://zoom.us/i/96075393879?pwd=MDZHYi9FS1BIZ0dnYzE5VTVhYTNLdz09                | Zugangsdaten.                                       |  |
|     | Meeting-ID: 960 7539 3879<br>Kenncode: 659333                                                               |                                                     |  |
| 2/3 | Teilnahme an einem Zoom-Meeting                                                                             |                                                     |  |
|     | Um an der Veranstaltung teilnehmen zu können, müssen Sie                                                    | dem Zoom-Meeting beitreten. Der Ablauf              |  |
|     | unterscheidet sich bei Nutzung von PC, Laptop, Smartphone u                                                 | Ind Tablet geringfügig und ist ganz einfach         |  |
|     | über den Beitrittslink oder alternativ mit der Meeting-ID und dem Kenncode möglich.                         |                                                     |  |
| 2a  | Teilnahme mit einem Laptop / PC über den Beitrittslink                                                      |                                                     |  |
|     | Büro Senioren lädt Sie zu einem geplanten Zoom-Meeting ein.                                                 | <ul> <li>Klicken Sie unmittelbar vor der</li> </ul> |  |
|     | Thema: Büro Senioren's Zoom Meeting<br>Uhrzeit: 15.Feb2021 12:30 PM Amsterdam, Berlin, Rom, Stockholm, Wien | Veranstaltung auf den "Beitrittslink" in            |  |
|     | Zoom-Meeting beitreten<br>https://zoom.us/i/96075393879?pwd=MDZHYi9FS1BIZ0dnYzE5VTVhYTNLdz09                |                                                     |  |
|     | Meeting-ID: 960 7539 3879<br>Kenncode: 659333                                                               |                                                     |  |
|     | Klicken Sie Zulassen auf das vom Browser angezeigte Dialogfeld                                              | - Zoom wird heruntergeladen und es                  |  |
|     | Wenn Sie kein Dialogfeld sehen, klicken Sie unten                                                           | öffnet sich das Zoom-Fenster auf Ihrem              |  |
|     | Meeting.eröffnen                                                                                            | Monitor.                                            |  |
|     |                                                                                                    | - Klicken Sie "erlauben".                           |  |
|     | Darf diese Seite "zoom.us" öffnen?                                                                          |                                                     |  |
|     | Abbrechen Erlauben                                                                                          |                                                     |  |
|     |                                                                                                    | Sabald dar Castashar (Hast) das Zasm                |  |
|     | warten auf den Host, um dieses Meeting                                                                      | Meeting gestartet hat sind Sie dabei                |  |
|     | zu starten                                                                                                  | - Sie können Ihr Mikrofon testen                    |  |
|     | Um 12:30 PM anfangen                                                                                        |                                                     |  |
|     | Büro Senioren's Zoom Meeting                                                                                |                                                     |  |
|     | Wenn Sie Moderator sind, anmelden zum Start dieses Meetings                                                 |                                                     |  |
|     |                                                                                                    |                                                     |  |
|     | Testen Sie das Computer-Audio.                                                                              |                                                     |  |

|    | Wie möchten Sie an der Audiokonferenz teilnehmen?         Per Telefon beitreten         Computer-Audio         Mit Computeraudio teilnehmen         Lautsprecher und Mikrofon testen                                                                                                    | <ul> <li>Klicken Sie auf "Mit Computeraudio<br/>teilnehmen"</li> </ul>                                                                                                    |
|----|----------------------------------------------------------------------------------------------------|----------------------------------------------------------------------------------------------------|
| 2b | Bei Betreten eines Meetings an Computeraudio automatisch teilnehmen         Teilnahme mit dem Laptop / PC mit der Meeting-II         Um einer Zoom-Konferenz mit der Meeting-ID und dem Kenner<br>auf Ihrem Laptop / PC haben. Sollten Sie sie noch nicht haber         Download-Center | <ul> <li>D</li> <li>code beizutreten, müssen Sie die Zoom-App<br/>n, können Sie sie einfach herunterladen.</li> <li>Klicken Sie zum Herunterladen auf:<br/><u>https://zoomgov.com/download</u></li> </ul> |
|    | Example Client with Alexandratic horuntergradient, were Sie für erstes Zoom- Mering erffmen of ara aniem socken teilsehmen, und steht Ner auch zum manuellen Unwerland Version 5.4.9 (59931.0110) Version 5.4.9 (59931.0110)                                                            | - Öffnen Sie die Zoom-App / den Zoom-                                                                                                    |
|    | Einem Meeting beitreten<br>Dem Meeting beitreten<br>960 7539 3879 ~                                                                                                    | <ul> <li>Klicken Sie auf "Einem Meeting<br/>beitreten"</li> <li>Geben Sie die Meeting-ID aus der<br/>Einladungs-E-Mail ein.</li> <li>Geben Sie Ihren Namen ein</li> </ul>                                 |
|    | Ihr Name         Lotte         Meinen Namen für zukünftige Meetings speichern.         Nicht mit Audio verbinden.         Mein Video ausschalten         Abbrechen         Teilnehmen                                                                                                   | <ul> <li>Wählen Sie, ob Sie Audio und/oder<br/>nicht Video verbinden möchten.</li> <li>Klicken Sie auf "Teilnehmen"</li> </ul>                                                                            |
|    | Geben Sie den Meetingkenncode<br>ein<br>Meetingkenncode                                                                                                    | <ul> <li>Geben Sie den Kenncode aus der<br/>Einladungs-E-Mail ein.</li> <li>Klicke Sie auf "Teilnehmen"</li> </ul>                                                                                        |
|    | Beim Beltritt zu einem Videomeeting immer den Dialog zur Videovorschau anzeigen.           Ohne Video beitreten                                                                                                    | - Klicken Sie auf "Mit Video beitreten"                                                                                                    |

|    | Wie möchten Sie an der Audiokonferenz teilnehmen?         Per Telefon beitreten         Computer-Audio         Mit Computeraudio teilnehmen         Lautsprecher und Mikrofon testen         Bei Betreten eines Meetings an Computeraudio automatisch teilnehmen                                                                                                    | <ul> <li>Klicken Sie auf "Mit Computeraudio<br/>teilnehmen"</li> </ul>                                                                                                    |  |
|----|----------------------------------------------------------------------------------------------------|----------------------------------------------------------------------------------------------------|--|
| 3  | Teilnahme mit einem Smartphone oder Tablet                                                                                                    | 1                                                                                                    |  |
|    | Bei einem Smartphone oder Tablet müssen Sie die Zoom-Ap                                                                                                    | o auf dem Gerät haben.                                                                                                    |  |
|    | https://play.google.com/store/apps/details?id=us.zoom.videomeetings                                                                                                    | <ul> <li>Laden Sie die Zoom Mobile App f ür ein<br/>Android-Smartphone oder -Tablet bei<br/>Google Play herunter</li> </ul>                                                                                           |  |
|    | https://apps.apple.com/de/app/zoom-cloud-meetings/id546505307                                                                                                    | <ul> <li>Laden Sie die Zoom Mobil App f ür ein<br/>iPhone oder iPad (iOS) im App Store<br/>herunter</li> </ul>                                                                                                    |  |
| 3a | Teilnahme mit einem Smartphone oder Tablet über den Beitrittslink                                                                                                    |                                                                                                    |  |
|    | Mail all ♥ 10:21 0:41% ●     Test HC Verlassen     Warten auf den Host um dieses Meeting     Zu starten     Meeting-ID 942:5350:2679     Uhrzeit 17:30 Mitteleuropäische Normalzeit     Datum 2021-02-14     Weini sie Host sinio, Meuten sie sich zum strart     Dieses Meetinos AN.     Anmelden                                                                                                    | <ul> <li>Klicken Sie unmittelbar vor der<br/>Veranstaltung auf den "Beitrittslink" in<br/>der Einladungs-E-Mail.</li> <li>Sobald der Gastgeber (Host) das Zoom-<br/>Meeting gestartet hat, sind Sie dabei.</li> </ul> |  |
|    | Itel     Itel     Itel <th>- Klicken Sie auf "Mit Video beitreten"</th>                                                                                                    | - Klicken Sie auf "Mit Video beitreten"                                                                                                    |  |
| 3b | Teilnahme mit einem Smartphone oder Tablet mit                                                                                                    | der Meeting-ID                                                                                                    |  |
|    | Intervention (* 1201 0.49%) Ein Meeting starten oder daran teinehmen Image: teinehmen Image: teinehme | <ul> <li>Öffnen Sie die Zoom Mobil App</li> <li>Klicken Sie auf "Einem Meeting<br/>beitreten"</li> </ul>                                                                                                    |  |
|    | Registrieren Anmelden                                                                                                    |                                                                                                    |  |

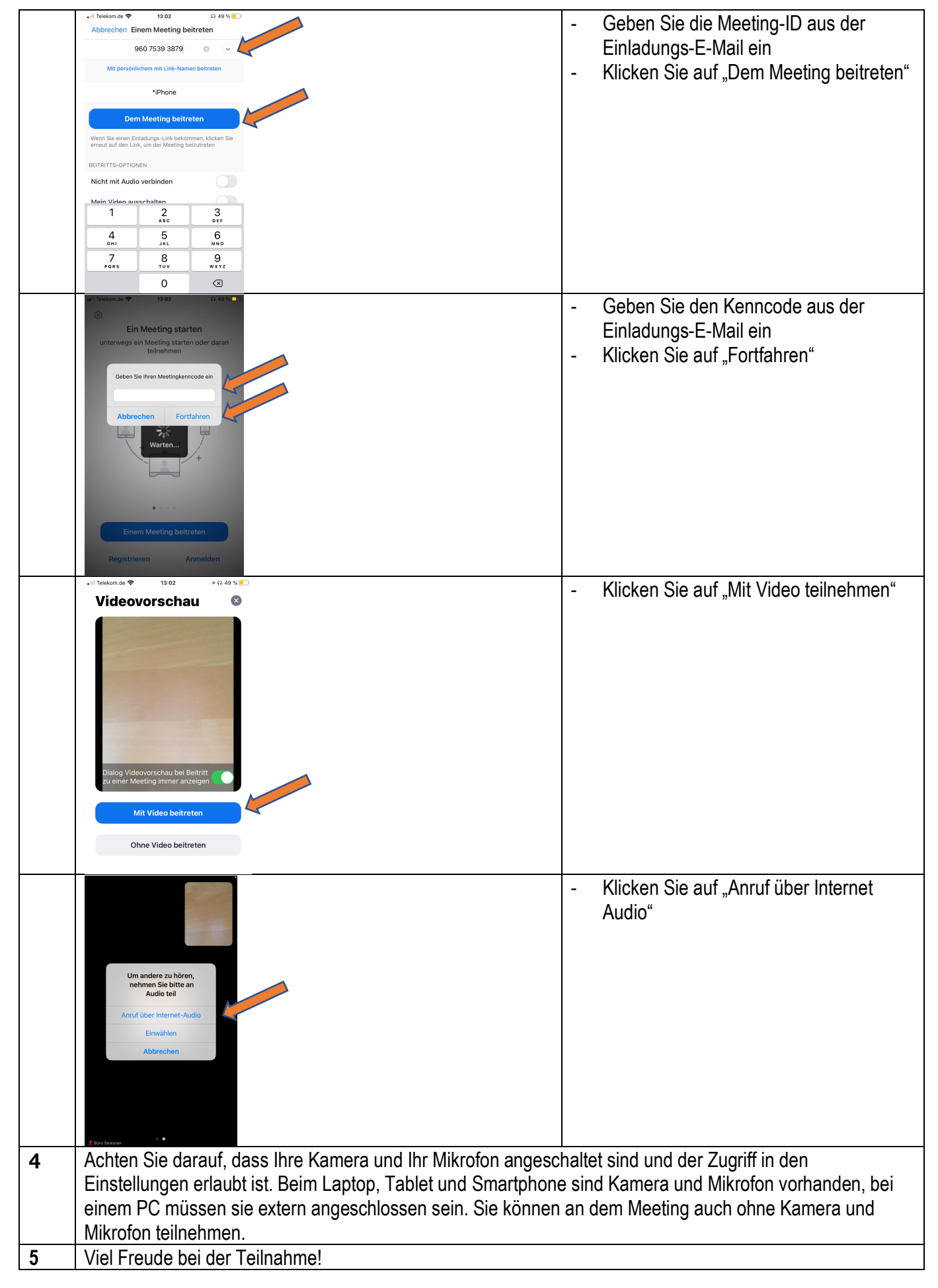

Februar 2021 - Seniorenbüro KBWrode - HC